## **Tutorial RVV Deutschlandticket for Students**

The following tutorial will show you how to buy the Deutschlandticket ("Germany Ticket") using the RVV website and app. You can buy the ticket using your phone or computer. For this tutorial, the ticket was bought using a phone. Please note that you need a German bank account to buy the ticket.

 Go to the website <u>https://dticket-fuer-studenten.rvv.de/</u> and click the blue button "Deutschlandticket abonnieren".

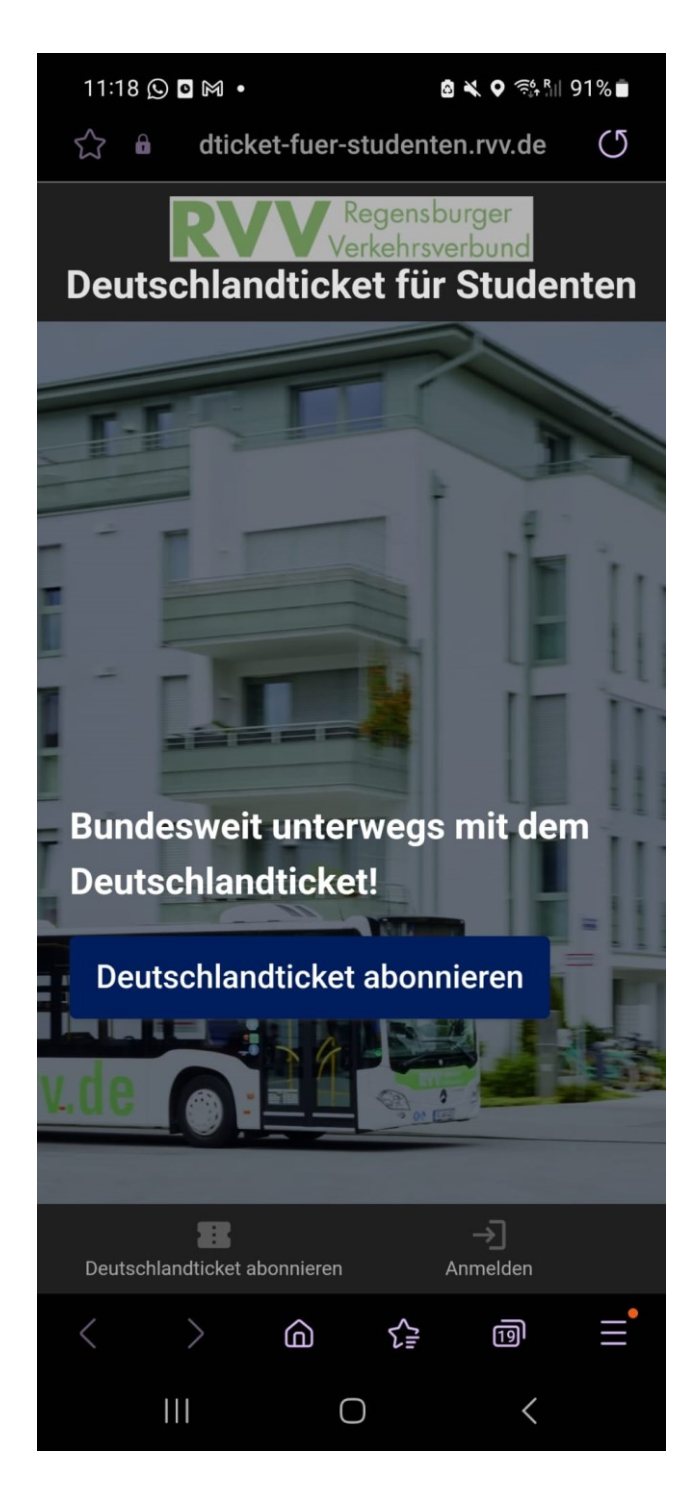

2. Now you need to enter the following data such as your name and click on the "Weiter" button.

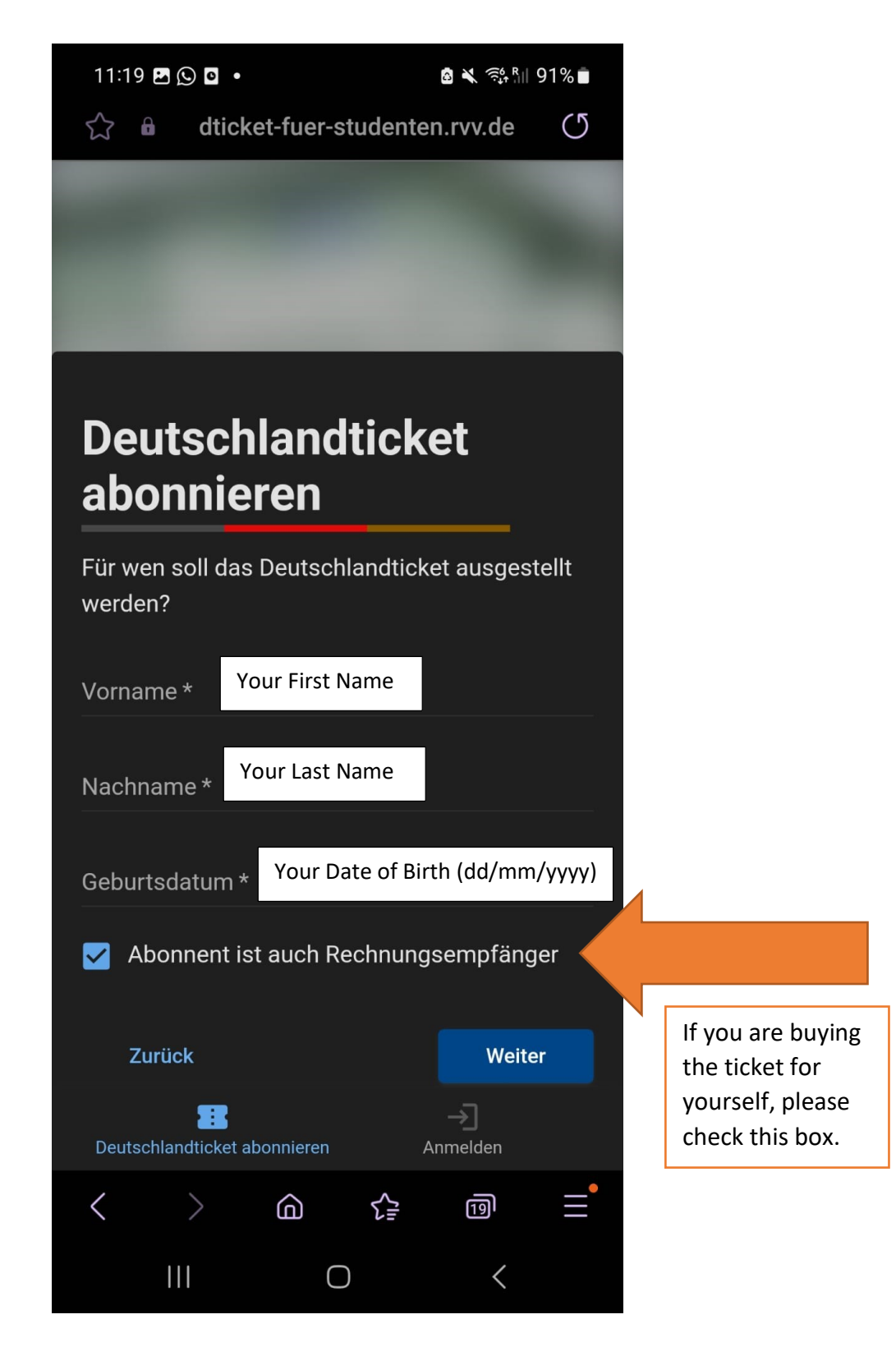

3. Now you need to enter the following data such as your address and then click on the "Weiter" button. Please note that if you buy the ticket for someone else and not yourself, you need to enter this person's address.

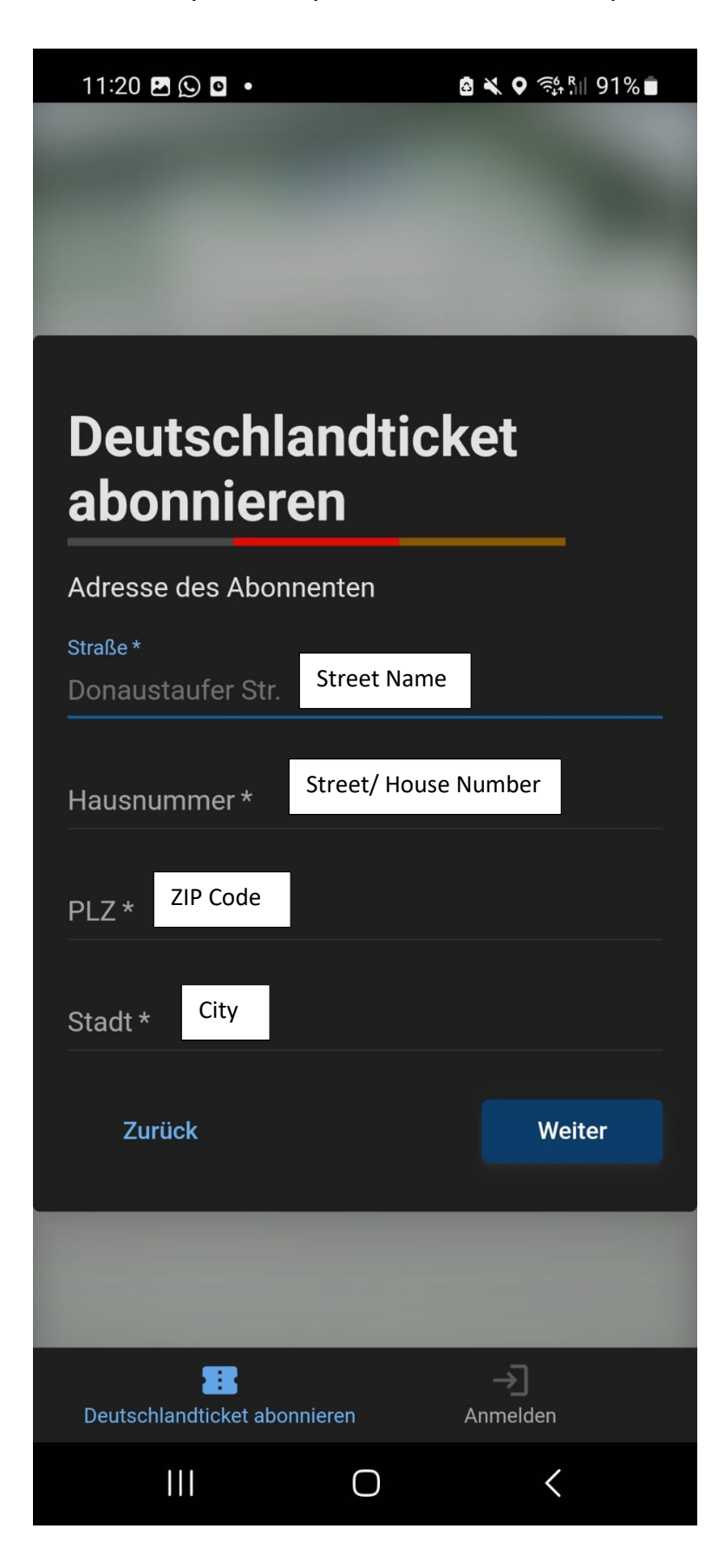

4. Now you need to create a RVV account for your Deutschlandticket subscription. Please only use **your UR email address** to create the account and choose a password of your choice (needs at least 8 characters, one capital letter, one lower case letter, one number, one special character). Then click on the "Weiter" button.

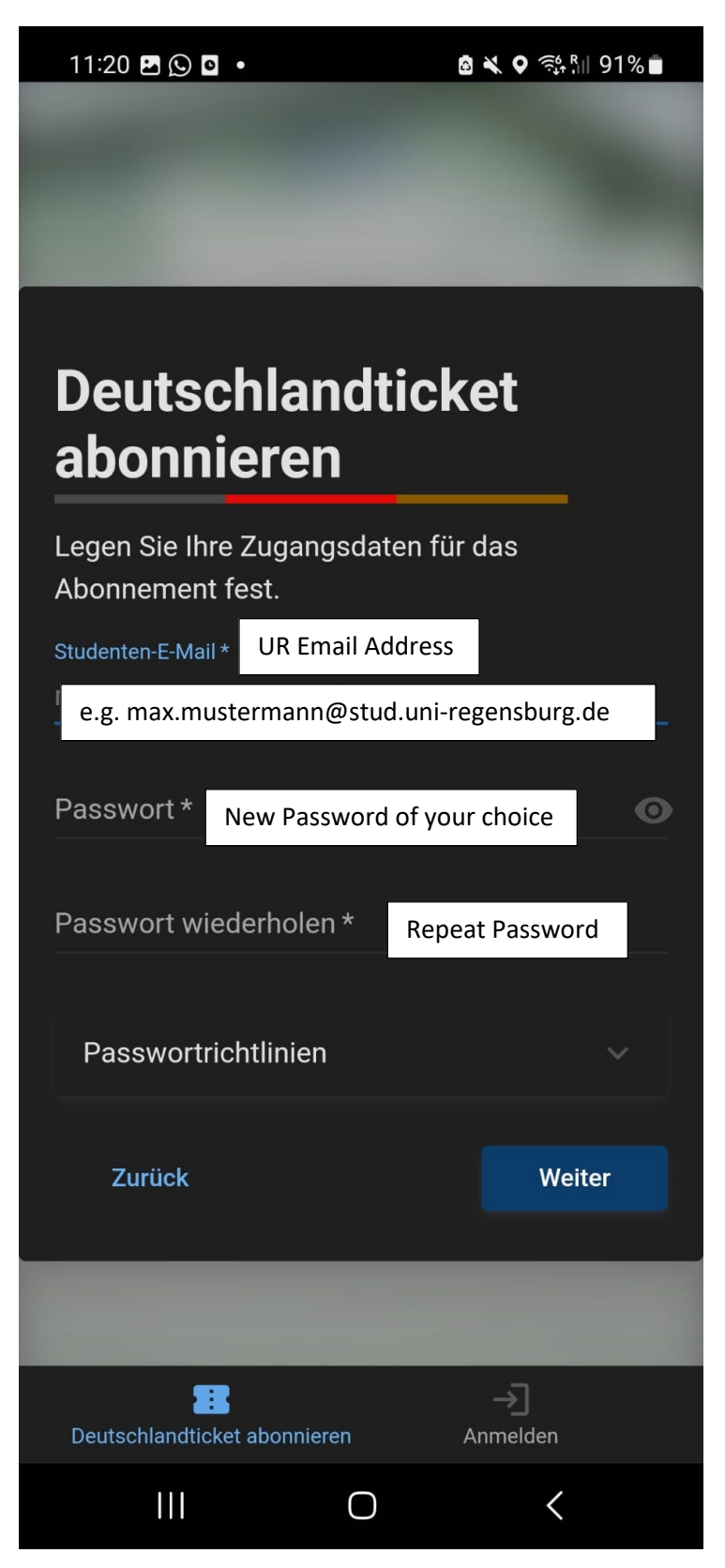

 Now, you can choose the month you want your subscription to start (Mai = May, Juni = June, Juli = July). The subscription will start on the 1<sup>st</sup> day of your chosen month.

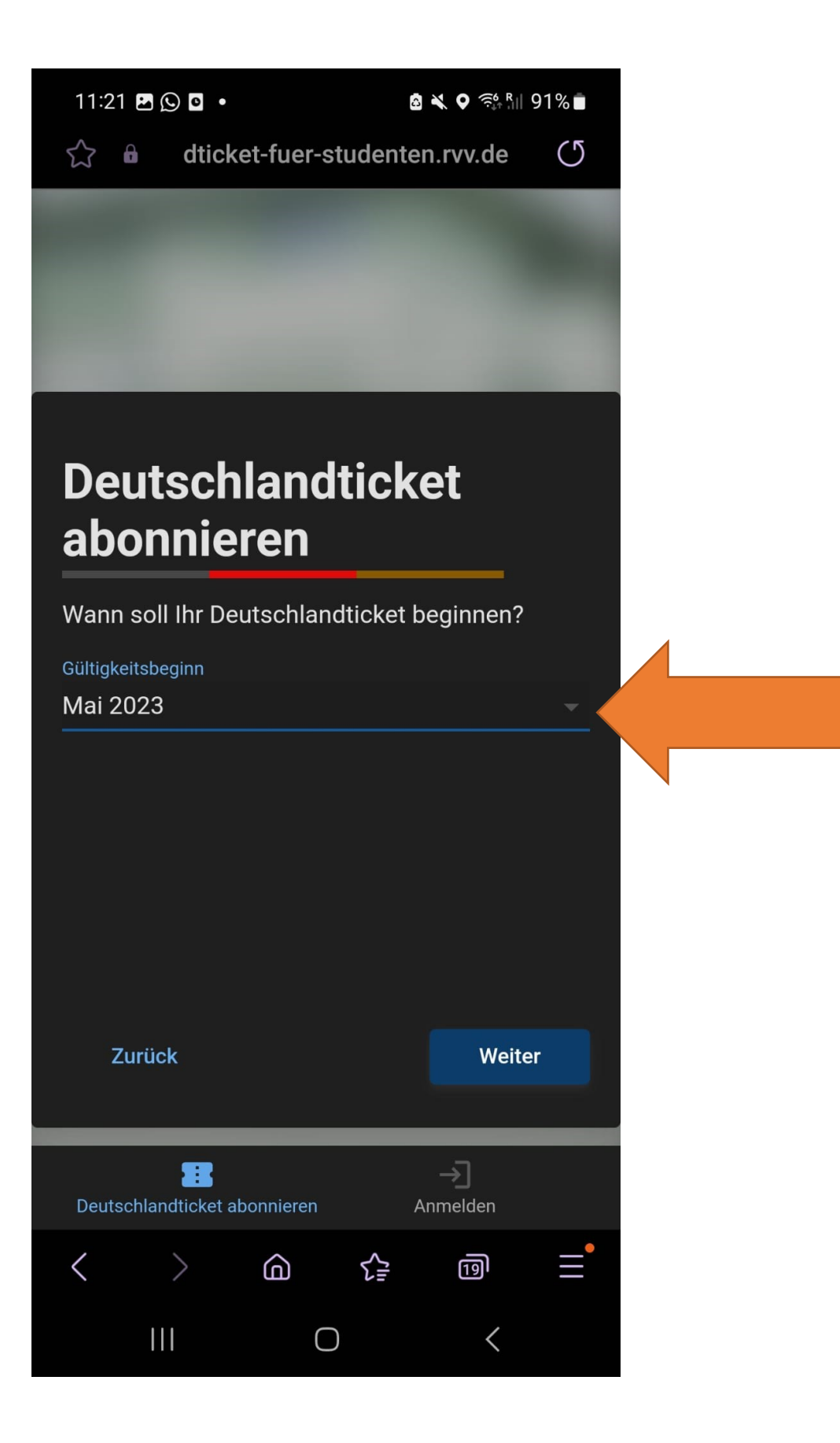

6. Now you need to enter your bank account information. Please mind that only German bank accounts can be used! Then, click the button "Eingaben überprüfen".

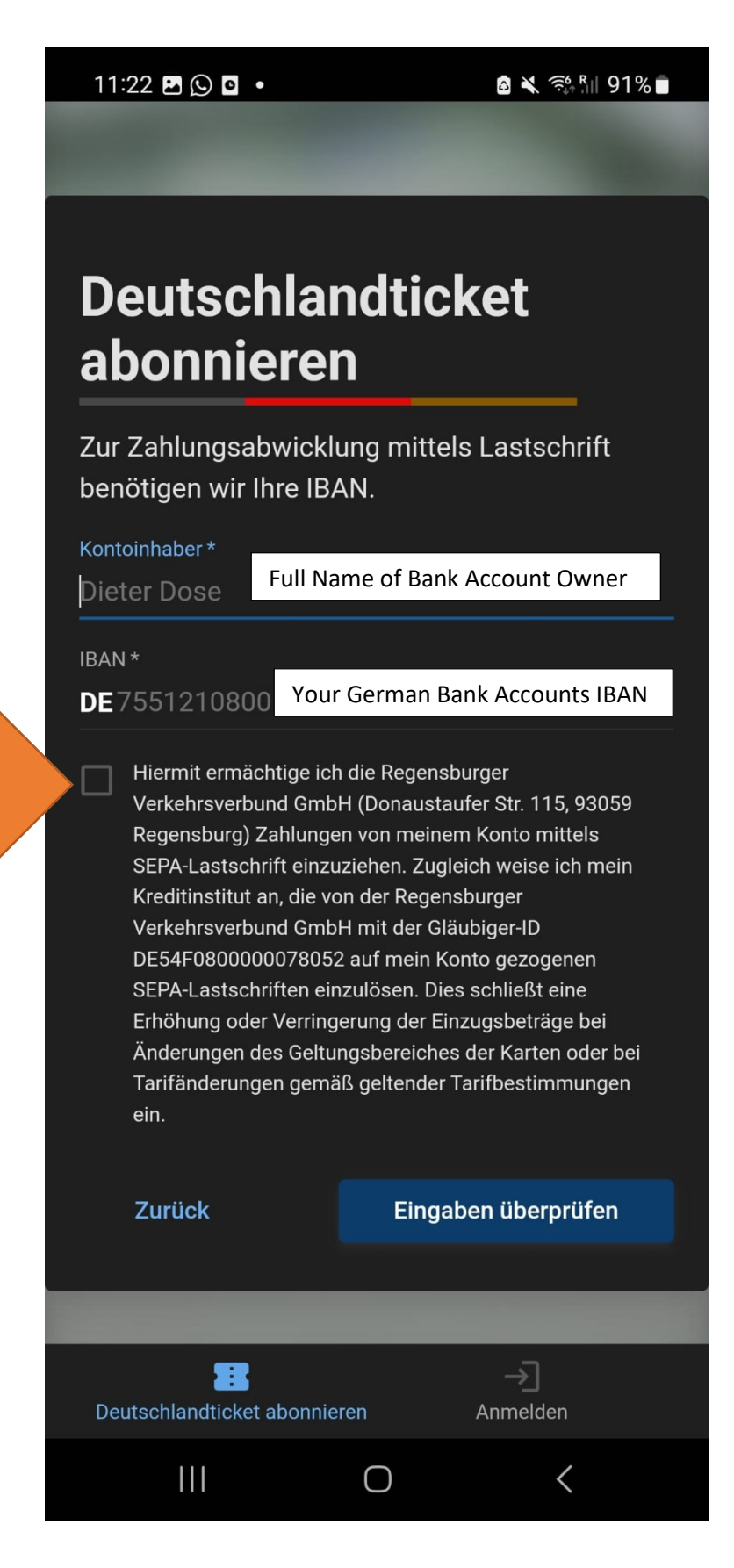

Please check the box to allow the money for your subscription to be debited automatically. 7. Now, you will see a summary of the previously entered data and you need to check if the data you have entered is correct. If so, please click the button "Kostenpflichtig abonnieren" to start the subscription. If you notice a mistake, click "Zurück" to go back and correct it.

|  | abonnieren                                                                                                    |                |                   |    |  |
|--|----------------------------------------------------------------------------------------------------|----------------|-------------------|----|--|
|  | Bitte prüfen Sie Ihre Angaben.                                                                                                    |                |                   |    |  |
|  |                                                                                                    |                |                   |    |  |
|  | Produktinformationen ^                                                                                                    |                |                   |    |  |
|  | Name                                                                                                    | Deutscl        | Deutschlandticket |    |  |
|  | Monatlicher Pre                                                                                                    | is 31,33 €     | 2<br>2            |    |  |
|  | Start                                                                                                    | Mai 202        | Mai 2023          |    |  |
|  | Das Deutschlandticket wird Ihnen per E-Mail an<br>Your UR email address<br>gesendet. Sie können das Ticket zudem in Ihrem<br>Konto einsehen und zur Apple -oder Google-Wallet<br>hinzufügen. |                |                   |    |  |
|  | Kundendaten                                                                                                    | Information A  | bout You          | ~  |  |
|  | Rechnungsdate                                                                                                    | n Billing Info | ormation          | ~  |  |
|  | Datenschutz und AGBs*<br>Ich bestätige, dass ich die Datenschutz und Allgemeine<br>Geschäftsbedingungen (AGB) zur Kenntnis genommen<br>habe.                                                 |                |                   |    |  |
|  | Zurück                                                                                                    | Kostenpflich   | tig abonnier      | en |  |
|  | →<br>Deutschlandticket abonnieren Anmelden                                                                                                    |                |                   |    |  |
|  |                                                                                                    | Ο              | <                 |    |  |

Please check the box to agree with the data protection policies and GTC. 8. Now, you will be asked to enter an activation code or click on an activation link. You receive this code/ link in an email sent to your UR email address.

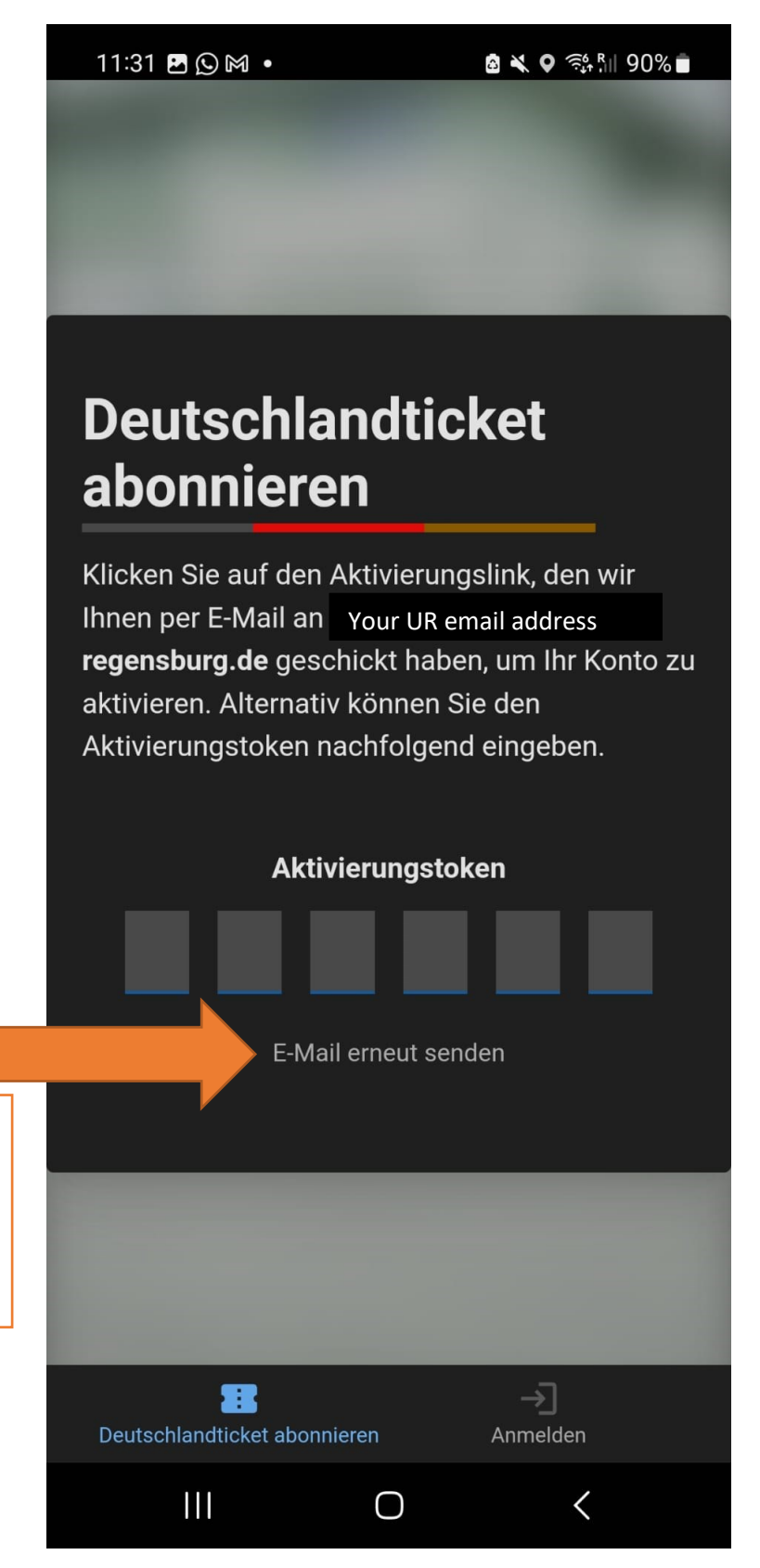

If you did not receive the email, you can click this button so the email will be sent once more. Now, please open the inbox of your UR email account (<u>gw.uni-regensburg.de</u>), log in and open the email. You can either click the button "Konto aktivieren" or copy the activation code and enter it on the website.

| 11:31 ఔ 🛇 🕅 • 💿 🔌 ♀ 🐄 🖩 89% 💼                                                                                                    | 11:31 🖪 🕒 🕅 • 🛛 🙆 🔌 오 🧌 89% 🛢                                                                                                    |
|----------------------------------------------------------------------------------------------------|----------------------------------------------------------------------------------------------------|
| 🏠 🔒 .ni-regensburg.de 🕺 🗃 💈                                                                                                    | ni-regensburg.de 🙆 🖾 🖁                                                                                                    |
| < Mailbox                                                                                                    | < Mailbox                                                                                                    |
| Deutschlandticket für Studenten <don<br>[EXT] Konto bestätigen<br/>24.04.2023, 11:30<br/>an: Your UR email address<br/>GroupWise hat die Anzeige von Bildern auf dieser<br/>Seite verhindert. Zum Anzeigen der Bilder klicken<br/>Sie hier.</don<br> | vielen Dank für Ihr Abonnement!<br>Sie erhalten das erste<br>Deutschlandticket für Mai 2023 per E-<br>Mail. Das Ticket wird wenige Tage vor<br>Monatsbeginn per Mail zugestellt. Der<br>Betrag wird per Lastschrift von Ihrem<br>Konto Your IBAN<br>eingezogen. |
| Regensburger Verkehrsverbund GmbH                                                                                                    | Um auf Ihr digitales Ticket zuzugreifen,<br>aktivieren Sie bitte Ihr Konto, indem Sie<br>auf die nachfolgende Schaltfläche<br>klicken.                                                                                                    |
| Hallo Your Name vielen Dank für Ihr Abonnement!                                                                                                    | Das Abonnement wird erst aktiv,<br>nachdem Sie Ihr Konto aktiviert haben.                                                                                                    |
| Sie erhalten das erste<br>Deutschlandticket für Mai 2023 per E-<br>Mail. Das Ticket wird wenige Tage vor<br>Monatsbeginn per Mail zugestellt. Der                                                                                                    | Konto aktivieren                                                                                                    |
| Betrag wird per Lastschrift von Ihrem<br>Konto Your IBAN<br>eingezogen.                                                                                                    | Alternativ können Sie den<br>Activation Code<br>Website eingeben.                                                                                                    |
|                                                                                                    |                                                                                                    |
|                                                                                                    |                                                                                                    |

10. If you do not activate the account, the subscription will not be activated either, so do not forget to do so! Now, if you open the RVV app and log in, you can click the button "Ticketkauf" or "Meine Tickets" and will see a summary of your Deutschlandticket subscription.

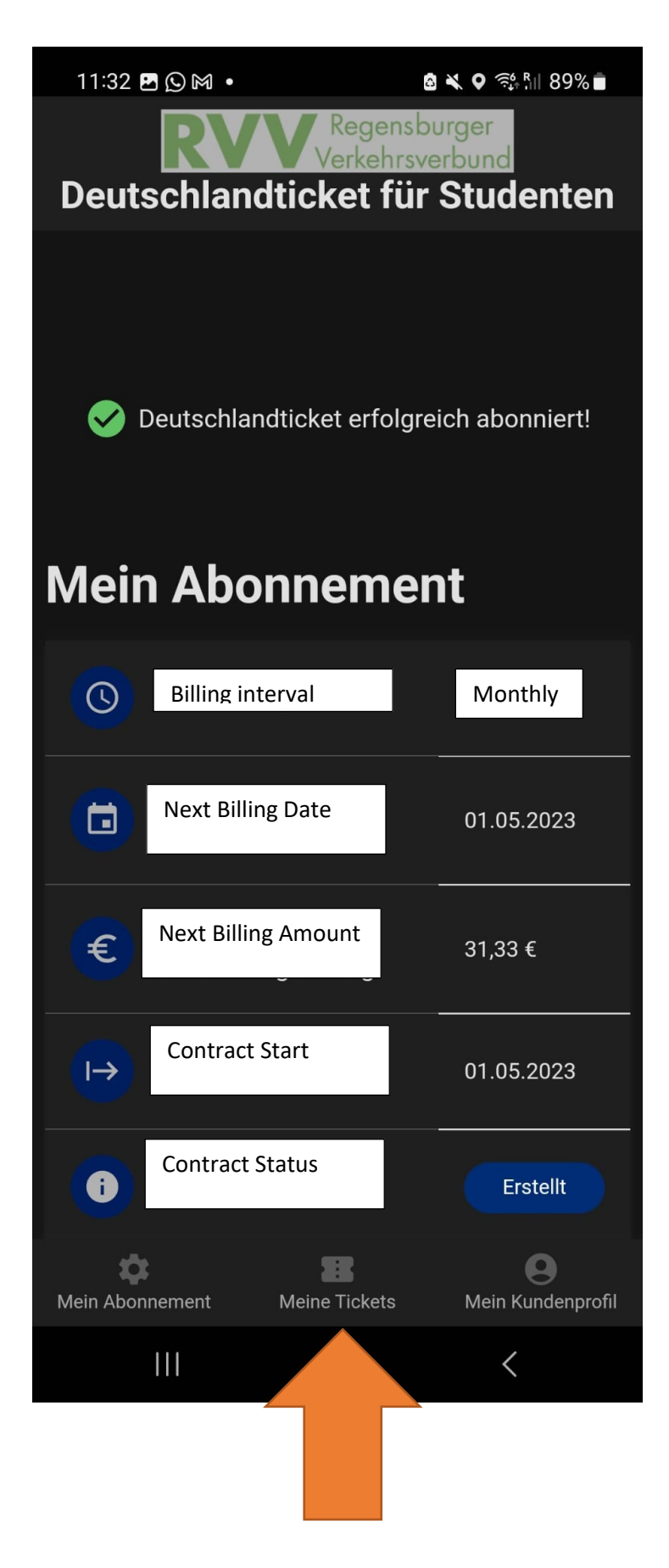

## Please mind:

- that you can only cancel the monthly subscription until the 10<sup>th</sup> of a month. If you do not cancel the subscription, it will continue, and you will be billed.
  - that this ticket is only valid for the person it was bought for and cannot be transferred to another person.
    - that the ticket is valid for local public transport and local rail passenger transport all over Germany, e.g. subways, trams, db regio trains, etc. It cannot be used for ICE trains!
- that your ticket will be sent to your UR email address as a PDF and Wallet document. If you buy the ticket before the 1<sup>st</sup> of a month, you will possibly not receive it yet, but the ticket will be sent a few days before its validation period begins.